# Installatie Handleiding

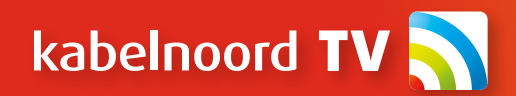

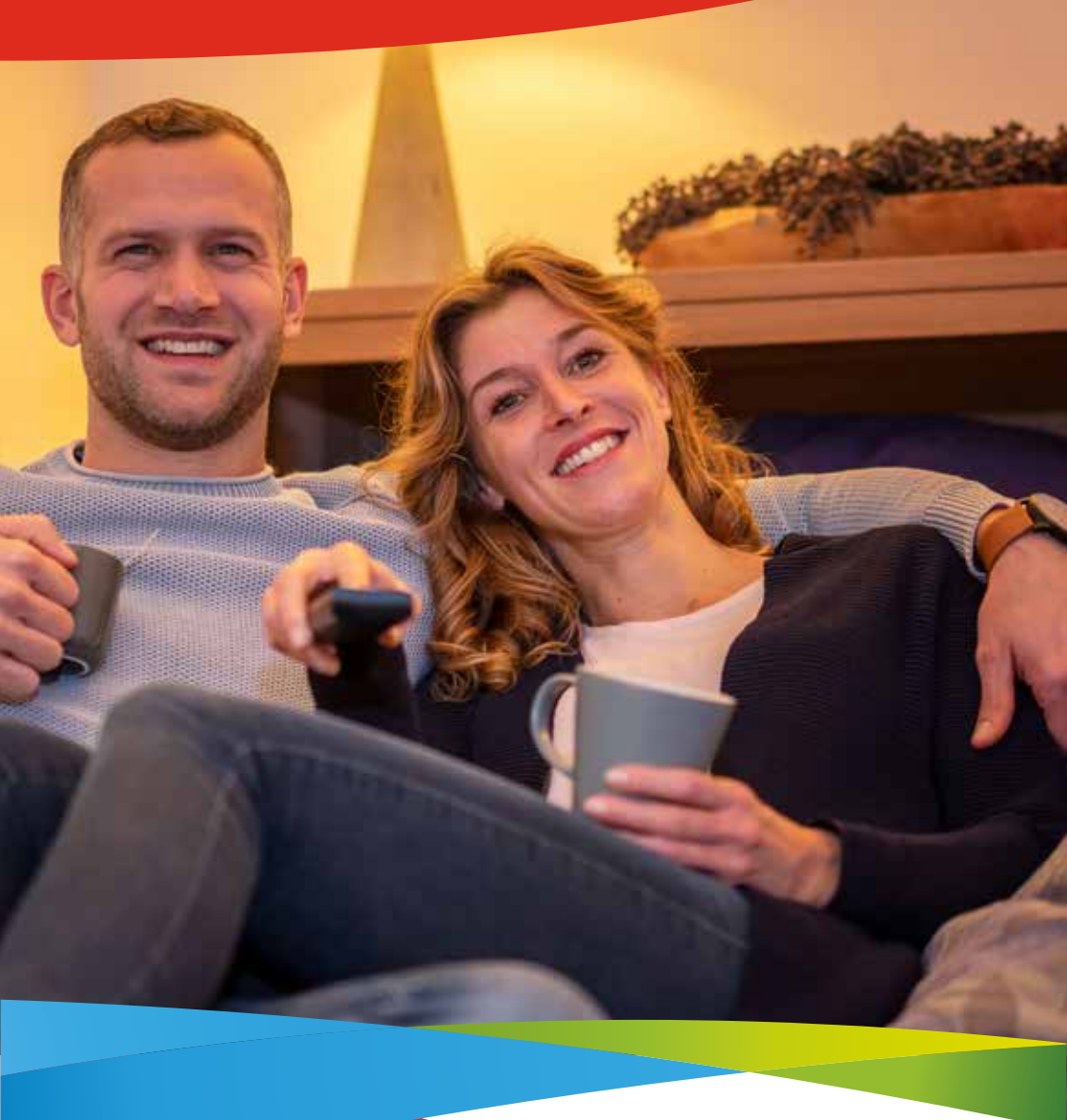

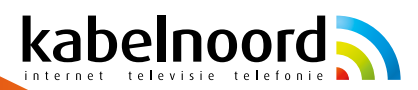

# Inhoudsopgave

| 1. Controleer de inhoud van de doos              | 3                                |   |
|--------------------------------------------------|----------------------------------|---|
| <ol> <li>2. Afstandsbedieding functies</li></ol> | 4                                |   |
|                                                  | 5<br>5<br>6                      |   |
|                                                  |                                  | 6 |
|                                                  |                                  | 7 |
|                                                  | 8. Naam kiezen voor de ontvanger | 7 |
|                                                  | 9. Extra apps installeren        | 7 |
| 10. Rondleiding                                  | 8                                |   |
| 11. Start met dé Kabelnoord TV-ervaring          |                                  |   |

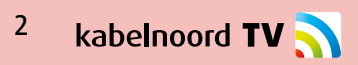

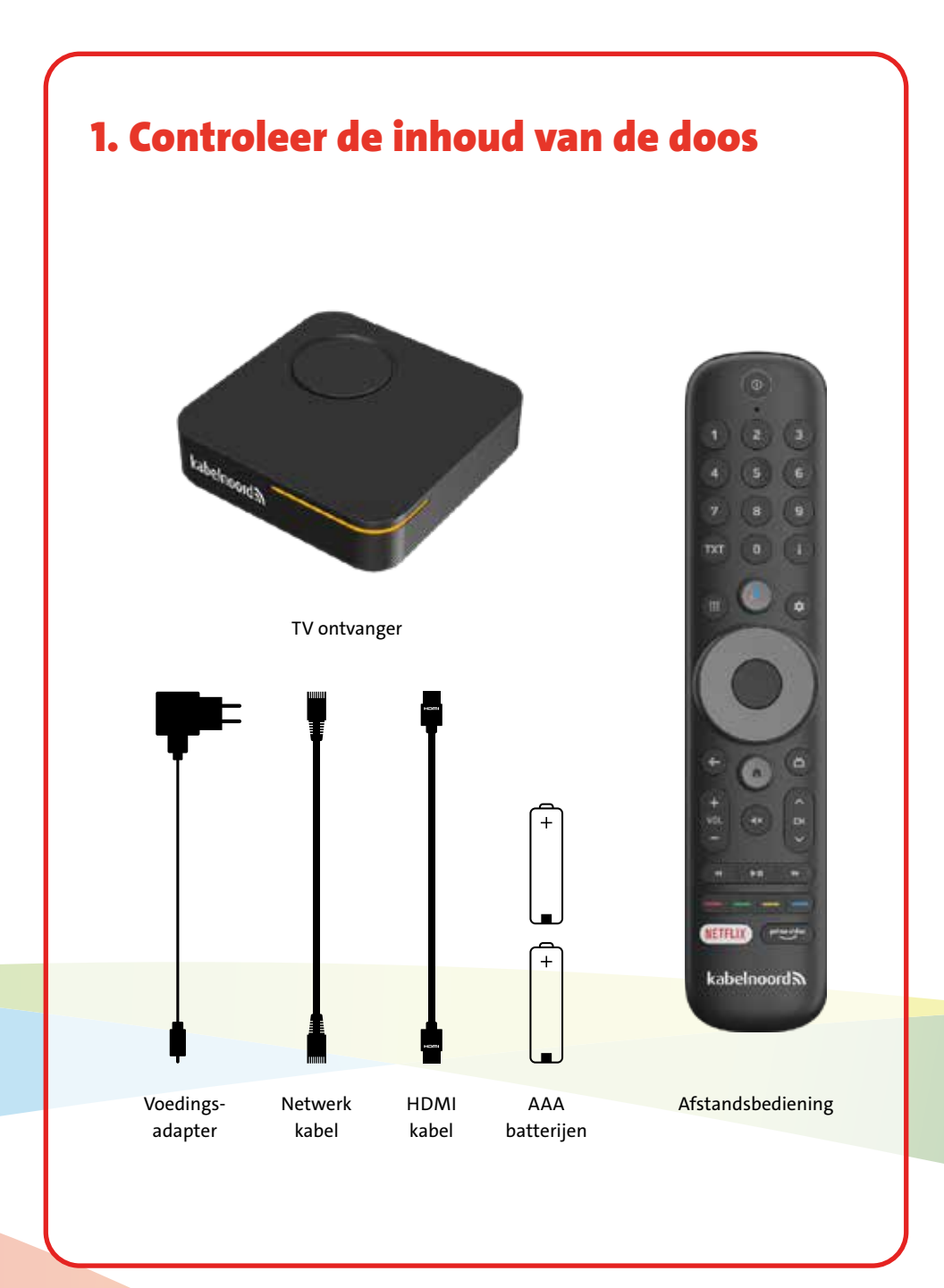

kabelnoord **TV** 3

## 2. Afstandsbediening functies

Inschakelen/Standby TV ontvanger aan/uit zetten

Numeriek toetsenbord Handmatige invoer van cijfers 0-9

Teletekst Teletekst voor het huidige kanaal oproepen

Apps en Games Toegang tot opgeslagen Apps en Games

Google Stembesturing Google stembesturing starten

Terug Ga terug naar het vorige scherm

Volume Volume veranderen

Trick-Play functies Snel vooruit spoelen, terugspoelen en inhoud overslaan

Neflix Start Netflix Microfoon Microfoon voor spraakbesturing

Informatie Weergave van informatie over de getoonde inhoud

Instellingen Beheer van de instellingen van de TV-ontvanger

Navigatie Omhoog, omlaag, rechts, links en selectie

> Menu Het hoofdmenu openen

Gids Elektronische programmagegevens openen

Kanalen zappen Verander van kanaal omhoog en omlaag op de kanalenlijst

Geluid dempen Het geluid aan/uit zetten

> Kleuren knoppen Koppeling naar HbbTV

Prime Video Start Amazon Prime Video

#### Doe meer met je stem op je tv

Druk op de Google Assistent-knop op je afstandsbediening om snel te zoeken in meer dan 500.000 films en series, aanbevelingen te krijgen die bij je stemming passen, slimme apparaten in huis te bedienen en meer.

NETFLIX

kabelnoord

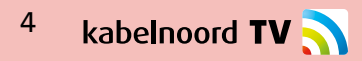

# 3. Sluit de ontvanger aan op je tv

#### Plaats de batterijen in de afstandsbediening

#### **HDMI-kabel** aansluiten

Verbind één uiteinde van de HDMI-kabel met de ontvanger en het andere uiteinde met een vrije HDMI-ingang op je tv.

#### Stroomadapter

Sluit de ontvanger aan op het stroomnetwerk, doormiddel van de stroomadapter.

#### Selecteer de juiste bron

Zet je tv aan en gebruik de afstandsbediening van je tv om naar de HDMI-ingang te schakelen die je zojuist hebt aangesloten.

# 4. Volg de installatieinstructies

#### Taalkeuze

Bij het opstarten van de ontvanger wordt je gevraagd om een taal te kiezen. Gebruik de afstandsbediening om je gewenste taal te selecteren.

#### Internetverbinding instellen

Controleer of de ontvanger verbonden is met internet. Dit kan via wifi of een bekabelde verbinding. Volg de aanwijzingen op het scherm om dit in te stellen als dat nog niet is gebeurd.

#### Klik op "Doorgaan"

Nadat je de taal en internetverbinding hebt ingesteld, klik je op **"Doorgaan"** om verder te gaan.

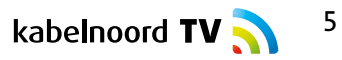

### 5. De ontvanger start opnieuw op

De ontvanger zal zichzelf opnieuw opstarten om de instellingen toe te passen. Dit kan een paar minuten duren. Na de herstart:

#### **Taal bevestigen**

Je wordt opnieuw gevraagd om je taalkeuze te bevestigen. Kies dezelfde taal als eerder.

#### Internetverbinding controleren

Als de internetverbinding nog niet volledig is ingesteld, krijg je opnieuw de kans om dit te doen. Controleer of de ontvanger correct verbonden is.

#### Google haalt het maximale uit je TV

Kies voor **"Overslaan"** om verder te gaan. Kies voor **"Inloggen"** om Google Assistent gelijk te installeren (let op: dit kan ook bij optie 7).

Vul bij het inloggen je emailadres en wachtwoord in. Weet je je wachtwoord niet meer, kies dan voor **"Een andere manier"**. Dan krijg je een melding op bv je telefoon (welke gekoppeld is aan je Google account), en kun je hierop bevestigen, dat je wilt inloggen op de TV. Klik op **"Doorgaan"** om door te gaan.

### 6. Servicevoorwaarden accepteren

Lees indien gewenst de servicevoorwaarden door, voordat je deze accepteert. Druk daarna op **"OK"** om verder te gaan.

Er verschijnt een kopje "Wist je dit?". Klik op "Meer bekijken" en klik verder op "Ok".

#### **Google Services**

Klik op "Accepteren" om je keuze van deze service instellingen van Google te bevestigen.

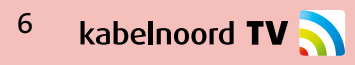

# 7. Google Assistant instellen

Je kunt ervoor kiezen om Google Assistant in te schakelen. Dit is optioneel. Als je het later wilt instellen, kun je dit doen via Instellingen > Account toevoegen.

Klik op "Doorgaan" om verder te gaan.

#### Zoeken in al je apps

Hiervoor moet je toestaan, dat Google je verzoeken deelt met de Apps op je TV.

#### Persoonlijke resultaten ontvangen Maak een keuze (aanzetten of nee bedankt).

Haal het maximale uit de Google Assistent

Kies "Ja" of "Nee".

### 8. Naam kiezen voor je ontvanger

Geef de ontvanger een naam zodat je hem gemakkelijk kunt herkennen, bijvoorbeeld tijdens het casten vanaf andere apparaten. Je kunt ook een eigen naam kiezen. Klik op **"Doorgaan"** om door te gaan.

### 9. Extra apps installeren

Je kunt nu extra apps installeren. Standaard staan de meeste opties aangevinkt, maar je kunt dit naar wens aanpassen. Later kun je altijd meer apps installeren via de Google Play Store. Klik op **"Doorgaan"** om verder te gaan.

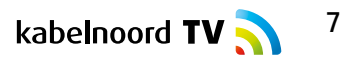

# **10. Rondleiding**

Je krijgt een korte rondleiding langs de functies van je ontvanger. Volg deze om vertrouwd te raken met het apparaat.

# **11. Start met dé Kabelnoord TV-ervaring**

Je Kabelnoord-ontvanger is nu klaar voor gebruik! Verken de functies met de afstandsbediening:

- Navigeer door de app.
- Gebruik de snelle toegang om je favoriete programma's te vinden.

Veel plezier met je nieuwe Kabelnoord TV ervaring!

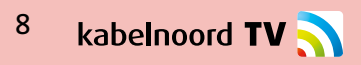